# Configure vEdge Device Parameters by the Use of SDWAN Template

### Contents

Introduction Prerequisites Requirements Components Used Configure Verify Troubleshoot

## Introduction

This document describes how to push new configurations via Templates from vManage.

## Prerequisites

#### Requirements

Cisco recommends that you have knowledge of these topics:

- Basic Knowledge of SDWAN architecture
- Basic Knowledge of vManage dashboard

#### **Components Used**

This document is not restricted to specific software and hardware versions.

The information in this document was created from the devices in a specific lab environment. All of the devices used in this document started with a cleared (default) configuration. If your network is live, ensure that you understand the potential impact of any command.

## Configure

To configure common parameters of **vEdge** devices from **vManage** controller, you can use Templates.

The example in the image shows you how to use the feature template to configure a new VPN 20 and loopback interface and push it to **vEdge** devices.

Log in to **vManage**. You can see that the SD-WAN fabric includes vSmart controllers, WAN Edge routers, vBond orchestrator, and one vManage Network Management Systems (NMS).

| =       | cisco Cisco  | vManage                  |   |                            |        |                   |                         |       |                |  |
|---------|--------------|--------------------------|---|----------------------------|--------|-------------------|-------------------------|-------|----------------|--|
|         | DASHBO/      | ARD   MAIN DASHBOARD     |   |                            |        |                   |                         |       |                |  |
| □<br>¢  | •            | <b>2</b> 个<br>vSmart - 2 | × | <b>6</b> 个<br>WAN Edge - 6 |        | 3                 | <b>1</b> 个<br>vBond - 1 |       | 1 Ø<br>vManage |  |
| ٩       | Control Stat | us (Total 8)             |   |                            | Site H | ealth (Total 4)   |                         |       | -              |  |
| ÷       | Control Up   |                          |   | 8                          | 0      | Full WAN Conne    | ectivity                |       | 4 sites        |  |
| <u></u> | Partial      |                          |   | 0                          | 0      | Partial WAN Co    | nnectivity              |       | 0 sites        |  |
|         | Control Dov  | vn                       |   | 0                          | 0      | No WAN Conne      | ctivity                 |       | 0 sites        |  |
|         | WAN Edge II  | nventory                 |   |                            | WAN    | Edge Health (Tota | al 6)                   |       |                |  |
|         | Total        |                          |   | 12                         |        | $\frown$          | $\frown$                | -     |                |  |
|         | Authorized   |                          |   | 12                         | (      | 6)                | ( <b>0</b>              | 0     |                |  |
|         | Deployed     |                          |   | 6                          |        |                   |                         |       |                |  |
|         | Staging      |                          |   | 0                          |        | Normal            | Warning                 | Error |                |  |

Click the Gear icon (Configuration) in the left menu bar and choose Templates. Click the Feature tab.

| ≡  | Cisco vManage             |             |      |
|----|---------------------------|-------------|------|
|    |                           | MPLATES     |      |
|    | Device Feature            |             |      |
| \$ | Add Template              |             |      |
| ચ  | Template Type Non-Default | - Q         |      |
|    | Name                      | Description | Туре |
| *  |                           |             |      |
| *  |                           |             |      |

Click Add Template and choose vEdge Cloud from the list of possible devices under the Select Devices option and click the VPN template.

| = | cisco vManage                   |                               | •  | Ð            | *      | 0 | admin | - |
|---|---------------------------------|-------------------------------|----|--------------|--------|---|-------|---|
|   | CONFIGURATION   TEMPLATES       |                               |    |              |        |   |       |   |
|   | Device Feature                  |                               |    |              |        |   |       |   |
| • | Feature Template > Add Template |                               |    |              |        |   |       |   |
| • | Select Devices                  | Select Template               |    |              |        |   |       | ~ |
| 2 | Search by device name           |                               |    |              |        |   |       |   |
| • | LI ISRV                         | BASIC INFORMATION             |    |              |        |   |       |   |
| * | VEdge 100                       | AAA Archive                   |    | BFD          |        |   |       |   |
| 8 | VEdge 100 B                     |                               |    | 5.5          |        |   |       |   |
|   | VEdge 100 M                     | NTP OMP                       |    | Securit      | у      |   |       |   |
|   | VEdge 100 WM                    |                               |    |              |        |   |       |   |
|   | VEdge 1000                      | System                        |    |              |        |   |       |   |
|   | U vEdge 2000                    |                               |    |              |        |   |       |   |
|   | □ vEdge 5000                    | VPN                           |    |              |        |   |       |   |
|   | VEdge Cloud                     | Secure Internet Gateway (SIG) | VF | PN Interface | Bridge |   |       |   |
|   | VManage                         | WAN                           |    | LAN          |        |   |       | ~ |
|   | vSmart                          | ¢                             |    |              |        |   | >     |   |

Type these template details:

Template Name: vEdge\_ServiceVpn20Template

Description: vEdge service VPN 20 Template

In the **Basic Configuration** section, enter **20** in the VPN field and click **Save**.

| = | Cisco vManage                 |             |                    |            |            |             |              |
|---|-------------------------------|-------------|--------------------|------------|------------|-------------|--------------|
|   | CONFIGURATION   TEMPLA        | TES         |                    |            |            |             |              |
|   | Device Feature                |             |                    |            |            |             |              |
| - | Feature Template > Add Templa | te > VPN    |                    |            |            |             |              |
| • | Deulas Tune                   | vEdge Cloud |                    |            |            |             |              |
| ٩ | Device Type                   | veage cloud |                    |            |            |             |              |
| ÷ | Template Name                 | vEdge_Servi | iceVpn20Template   |            |            |             |              |
|   | Description                   | vEdge servi | ce VPN 20 template |            |            |             |              |
| - |                               |             |                    |            |            |             |              |
|   | Basic Configuration           | DNS         | Advertise OMP      | IPv4 Route | IPv6 Route | Service     | Service Rout |
|   | Global Route Leak             |             |                    |            |            |             |              |
|   |                               |             |                    |            |            |             |              |
|   | BASIC CONFIGURATION           | 1           |                    |            |            |             |              |
|   |                               |             |                    |            |            |             | _            |
|   | VPN                           |             |                    | 20         |            |             |              |
|   | Name                          |             |                    | <b>⊘ .</b> |            |             |              |
|   |                               |             |                    |            |            |             |              |
|   | Enhance ECMP Keying           |             |                    | 🎯 🗸 🔿 On   | Off        |             |              |
|   | Enable TCP Optimization       |             |                    | 🖉 🖌 🔿 On   | Off        |             |              |
|   |                               |             |                    |            |            | Save Cancel |              |

Click **Add Template** again and choose **vEdge Cloud**. Click **VPN Interface Ethernet** and enter these parameters:

Template Name: vEdge\_ServiceVpn20InterfaceTemplate

Description: vEdge service VPN20 interface template

In the Basic Configuration section, enter these parameters:

Shutdown (Global): No

Interface Name (Global): loopback20

Scroll down to the **IPv4 Configuration** section and choose **Device Specific** as the IPv4 Address, and then click **Save**.

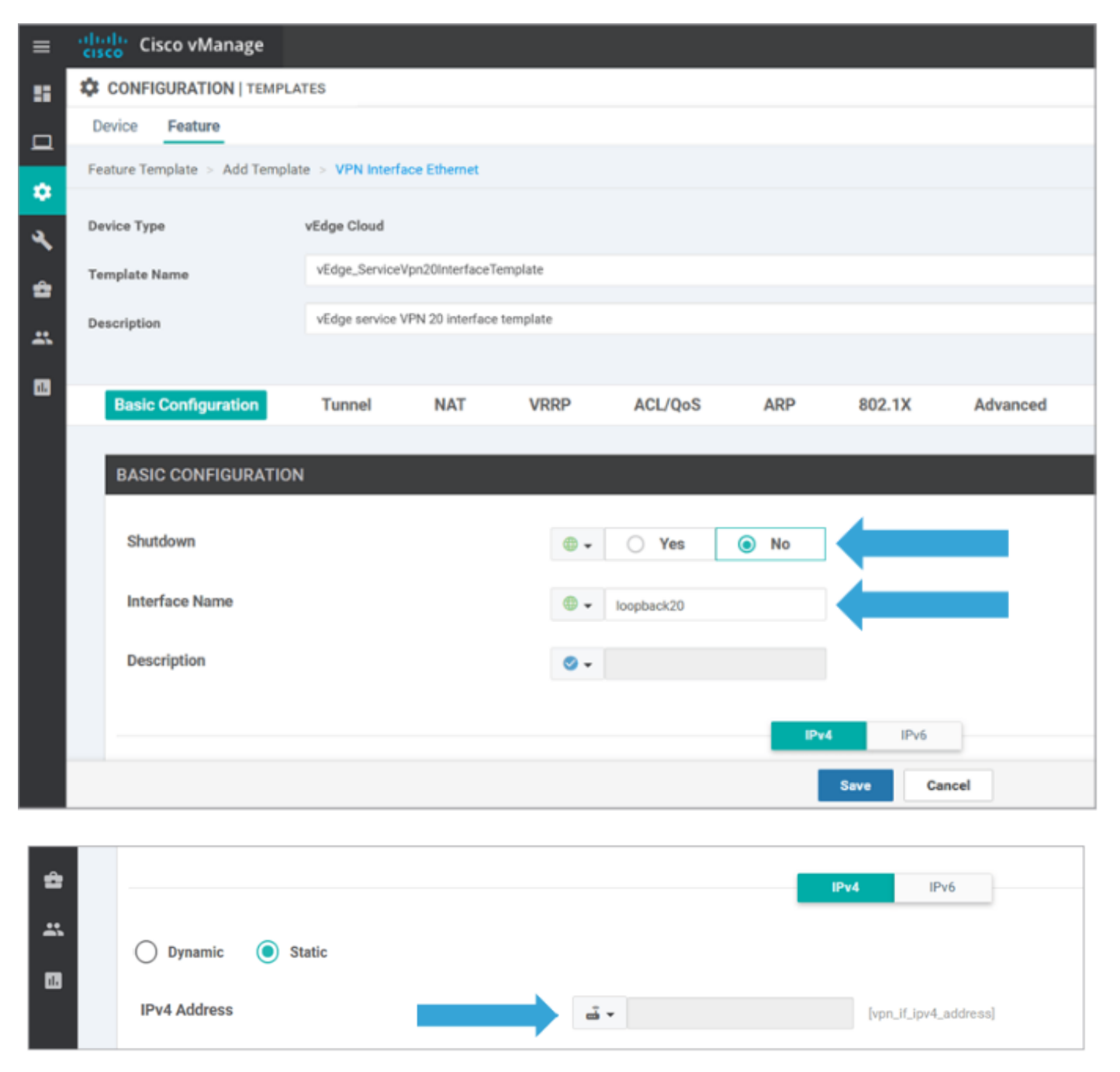

Click the Devicetab and apply the new feature templates tovEdgeSite1\_DeviceTemplate in this

way:

- Click the More Options (...) icon forvEdgeSite1\_DeviceTemplateand chooseEdit.
- Click Service VPN> + Add VPNto add a service VPN.
- Choose the new VPN 20 template and move it to the right pane. ClickNext.
- Click**VPN Interface**under the**Additional VPN Templates**section in the right pane. This process must add a new VPN Interface field in the left pane.
- Click the new VPN interface drop-down arrow and choosevEdge\_ServiceVpn20Interface Template. ClickAdd. This process returns you to theService VPN option inside the service VPN 20 template.
- ClickUpdate.

Before you click **Update**, you can see that the new service VPN has been added to the list:

| 4 | Servi | ce VPN                                                                       |                  |                            |   |                                      |     |
|---|-------|------------------------------------------------------------------------------|------------------|----------------------------|---|--------------------------------------|-----|
| - | 0 Row | rs Selected O Add VPN O Remove VPN                                           | Search Options 🗸 |                            |   |                                      | O O |
| • |       |                                                                              |                  | Template Name              |   | Sub-Templates                        |     |
|   |       | 90605345-036a-413e-021d-34c1506825ab<br>531de90d-145e-4ef3-be7c-2719258c0baf |                  | vEdge_ServiceVpn20Template |   | OSPF, VPN Interface<br>VPN Interface |     |
|   |       |                                                                              |                  |                            | • |                                      |     |

Click the Download arrow icon to download and save the

templatevEdgeSite1\_DeviceTemplate.csvfile. The file is saved automatically to the SD-WAN folder on the Jump Host.

On the Jump Host, browse to the SD-WAN folder and open

the**vEdgeSite1\_DeviceTemplate.csv**file. Add the **IP address** for loopback 20 for the template's devices as:

- vEdge11: 10.20.11.1/24
- vEdge12: 10.20.12.1/24

|   | ohol<br>cisc | Cisco vManage                        |               |          |                                  |                                   | • | Û        |              | 0          | admin <del>v</del> |
|---|--------------|--------------------------------------|---------------|----------|----------------------------------|-----------------------------------|---|----------|--------------|------------|--------------------|
| Γ | <b>\$</b> 0  | CONFIGURATION   TEMPLATES            |               |          |                                  |                                   |   |          |              |            |                    |
|   | Devi         | ce Template   vEdge_DeviceTemplate   |               |          |                                  |                                   |   |          |              |            | 00                 |
|   | Q            |                                      | Search Optio  | ns ¥     |                                  |                                   |   |          |              | 1          | fotal Rows: 2      |
| L | s.,          | Chassis Number                       | System IP     | Hostname | IPv4Address(vpn_if_ipv4_address) | IPv4 Address(vpn_if_ipv4_address) |   | IPv4 Add | fress(vpn_if | .jpv4_eddr | ess)               |
| L | 0            | 3d4920ab-0ddf-4529-a952-df91ca4d2155 | 10.255.255.12 | vEdge12  |                                  |                                   |   |          |              |            |                    |
| 4 |              | 1106ab14.4420.4457.8344.144107804376 | 10.255.255.11 | vEdge11  |                                  |                                   |   |          |              |            |                    |

|      | vEdgeSite1_DeviceTemplate.csv - LibreOffice Calc 📓 - 🗇 🗙                                                          |               |                |                                     |                                |                                |                              |     |  |  |  |  |  |  |
|------|----------------------------------------------------------------------------------------------------|---------------|----------------|-------------------------------------|--------------------------------|--------------------------------|------------------------------|-----|--|--|--|--|--|--|
| File | File Edit View Insert Format Styles Sheet Data Tools Window Help                                                  |               |                |                                     |                                |                                |                              |     |  |  |  |  |  |  |
| 🖬    | 🖻 · 🖻 · 🛃 · 🛃 🚱 🔯 🐇 🖫 🏚 · 🏄 🕰 🦘 · 🛷 · 🕱 🏘 🎟 · 🎚 · 🎼 · 🎼 · 🎼 · 🎼 🖓 🐼 📾 🔮 🔯 🚱 😰 $\Omega \approx \mathcal{P} \equiv$ |               |                |                                     |                                |                                |                              |     |  |  |  |  |  |  |
| Lib  | Liberation Sans \vee 10 🔍 🍓 🖉 🧧 🚍 · 🚍 · 🚍 🖶 🚍 🚍 🗯 🖺 🗉 🖃 💭 💖 0.0 🔯 比 🔐 🚈 🖽 🖭 · 🕞 · 📮 ·                             |               |                |                                     |                                |                                |                              |     |  |  |  |  |  |  |
| D1   | × <u>‰</u> Σ = /20/Ι                                                                                              | oopback20/in  | terface/ip/add | dress                               |                                |                                | -                            | 1   |  |  |  |  |  |  |
|      | A                                                                                                    | B             | C              | D                                   | E                              | F                              | G                            | 1 - |  |  |  |  |  |  |
| 1    | csv-deviceId                                                                                                    | csv-deviceIP  | csv-host-name  | /20/loopback20/interface/ip/address | /10/ge0/2/interface/ip/address | /512/eth0/interface/ip/address | /0/ge0/1/interface/ip/addres |     |  |  |  |  |  |  |
| 2    | 3d4920ab-0ddf-4529-a952-df91ca4d2155                                                                              | 10.255.255.12 | vEdge12        | 10.20.12.1/24                       | 10.1.1.12/24                   | 10.0.0.112/24                  | 172.18.0.12/16               |     |  |  |  |  |  |  |
| 3    | 1196ab1d-4d29-4d57-83d4-14d197804376                                                                              | 10.255.255.11 | vEdge11        | 10.20.11.1/24                       | 10.1.1.11/24                   | 10.0.0.111/24                  | 172.18.0.11/16               | T   |  |  |  |  |  |  |
| 4    |                                                                                                    |               |                |                                     |                                |                                |                              |     |  |  |  |  |  |  |
| 5    |                                                                                                    |               |                |                                     |                                |                                |                              |     |  |  |  |  |  |  |

Save the updated .csv file.

Click the **Upload** arrow icon on vManage and upload the **vEdgeSite1\_DeviceTemplate.csv** file.

If vManage times out while you edit the **CSV** file, repeat the previous step to re-enable the new service VPN and VPN interface.

| Upload CSV I | File                                      | × |
|--------------|-------------------------------------------|---|
| CSV File     | Choose File vEdgeSite1_DeviceTemplate.csv |   |
|              | 0%                                        |   |
|              |                                           |   |
|              | Upload Cancel                             |   |

Click **Next** to deploy the configuration changes.

| Ξ. | cisco       | Cisco vManage                         |               |          |                                  | •                                 | E 🗚 0                         | admin <del>v</del> |
|----|-------------|---------------------------------------|---------------|----------|----------------------------------|-----------------------------------|-------------------------------|--------------------|
|    | <b>\$</b> 0 | ONFIGURATION   TEMPLATES              |               |          |                                  |                                   |                               |                    |
|    | Devic       | e Template   VEdgeSite1_DeviceTem     | mplate        |          |                                  |                                   |                               |                    |
| -  |             |                                       |               |          |                                  |                                   |                               | 00                 |
| ۰  |             |                                       |               |          |                                  |                                   |                               |                    |
| ۹. | Q,          |                                       | Search Optio  | ne V     |                                  |                                   | ,                             | plat Popers: 2     |
| ~  | s.,         | Chassis Number                        | System IP     | Hostname | IPv4 Address(vpn_f_jpv4_address) | IPv4 Address(vps_If_lpv4_address) | Pv4 Address(vps_if_)pv4_addre | an)                |
| •  | 0           | 3d4920ab-0ddf-4529-a952-df91ca-8d2158 | 10.255.255.12 | vEdge12  | 10.20.12.1/24                    | 10.1.1.12/24                      | 10.0.0112/24                  |                    |
| 45 | •           | 11954016-6429-6657-8364146197804376   | 10.255.255.11 | vEdge11  | 10.20.11.1/24                    | 10.1.1.11/24                      | 10.0.0111/24                  |                    |
|    |             |                                       |               |          |                                  |                                   |                               |                    |
|    |             |                                       |               |          |                                  | Next Gancel                       |                               |                    |

Click **Configure Devices** and confirm the configuration changes. Monitor the deployment status. The configuration is pushed to vEdge11 and vEdge12.

Proceed to the next step once vManage displays a Success status for both devices.

| =        | alialia<br>cisco | Cisco vManage           |                           |                    |             |          | •             | Û | <b>*</b> ®      | 0          | admin 👻       |
|----------|------------------|-------------------------|---------------------------|--------------------|-------------|----------|---------------|---|-----------------|------------|---------------|
| 5        | Ê TAS            | SK VIEW                 |                           |                    |             |          |               |   |                 |            |               |
|          | Push F           | eature Template Configu | ration   🥑 Validation Suc | cess *             |             |          |               |   | Initiated By: a | idmin Fro  | m: 10.0.0.251 |
| ~        | Total T          | ask: 2   Success : 2    |                           |                    |             |          |               |   |                 |            |               |
| Ĩ        |                  |                         |                           |                    |             |          |               |   |                 |            | 00            |
| 4        | 0                |                         |                           |                    |             |          |               |   |                 |            | Total Rows: 2 |
| ÷.       | Q                |                         |                           | Search Options 🗸   |             |          |               |   |                 |            | 10101110110.2 |
|          | 2                | Status                  | Message                   | Chassis Number     |             | Hostname | System IP     |   |                 | vManage IF |               |
| <u> </u> | >                | Success                 | Done - Push Feature       | 3d4920ab-0ddf-4529 | vEdge Cloud | vEdge12  | 10.255.255.12 | 1 |                 | 10.255.255 | .1            |
| 15       | >                | Success                 | Done - Push Feature       | 1196ab1d-4d29-4d5  | vEdge Cloud | vEdge11  | 10.255.255.11 | 1 |                 | 10.255.255 | .1            |
|          |                  |                         |                           |                    |             |          |               |   |                 |            |               |

# Verify

Click the **Monitor icon** and choose **Network**. Click **vEdge11** from the list of devices and click **Real-Time** at the bottom of the left pane. In the **Device Options** field, choose **IP Routes** and choose **Show Filters**. Choose **20** from the VPN drop-down list and click **Search**. Verify the state of the VPN 20 routing table on vEdge11. Now, you can only see the VPN 20 Loopback 20 interface on the local router.

| =        | dhahe Cisco vManage                                                            |                        |                  |         |               |           |                  |              |         | • | <u>a</u> | <b>#</b>     | 0    | admin 🕶 |
|----------|--------------------------------------------------------------------------------|------------------------|------------------|---------|---------------|-----------|------------------|--------------|---------|---|----------|--------------|------|---------|
| 8        | MONITOR Network >                                                              | Real Time              |                  |         |               |           |                  |              |         |   |          |              |      |         |
|          | Select Device v vEdge11   10.255.255.11 Site ID: 1 Device Model: vEdge Cloud 1 |                        |                  |         |               |           |                  |              |         |   |          |              |      |         |
| -        | Tunnel                                                                         | Device Options: Q IP R | outes            |         |               |           |                  |              |         |   |          |              |      |         |
| <b>.</b> | Security Monitoring TRiter VIPW ID: 20                                         |                        |                  |         |               |           |                  |              |         |   |          |              |      | 00      |
| <u>`</u> | Firewall                                                                       |                        | Search Options 🐱 |         |               |           |                  |              |         |   | Te       | otal Rows: 1 |      |         |
| *        | Intrusion Prevention                                                           | Next Hop If Name       | VPN ID           | AF Type | Prefix        | Protocol  | Next Hop Address | Next Hop VPN | TLOC IP |   | 1        | LOC Color    | TLOC | Encep   |
| **       | URL Filtering                                                                  | loopback20             | 20               | ipv4    | 10.20.11.0/24 | connected | -                | -            | -       |   |          |              | -    |         |
| 8        | Advanced Malware<br>Protection                                                 |                        |                  |         |               |           |                  |              |         |   |          |              |      |         |

## Troubleshoot

There is currently no specific troubleshoot information available for this configuration.